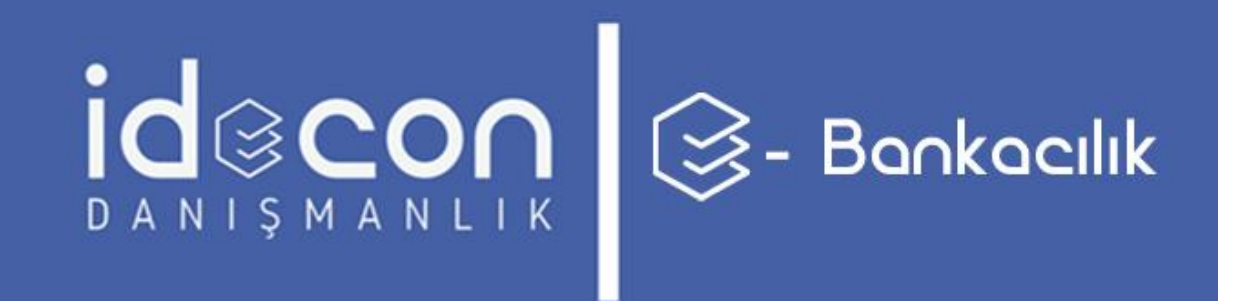

**SANAL POS** 

WEB KULLANICI DOKÜMANI

# İÇİNDEKİLER

| Sanal Pos Web Sitesine Giriş | 1 |
|------------------------------|---|
| Sanal Pos Ödeme Yapma        | 2 |
| Sanal Pos Raporu             | 4 |
| Sanal Pos Sözleşmeler        | 4 |
| Sanal Pos Şifre Değiştirme   | 5 |
| Sanal Pos Şifremi Unuttum    | 5 |

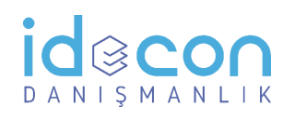

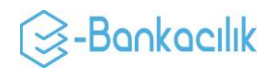

# Sanal Pos Web Sitesine Giriş

| -<br>Lütfen kullanıcı bilgilerinizi giriniz.<br>V<br>Bayi Kodu<br>Kullanıcı Adı<br>Şifre | Sayfa sadece <b>https</b> çalışır, <b>http</b> protokolünde sayfa açılmaz. Eğer<br>tarayıcınız sertifika uyarısı verirse sertifika doğrulanarak ilerlenir.<br>Sayfa açıldıktan sonra sizlerle paylaşılan<br>• Bayi kodu<br>• Kullanıcı adı<br>• Şifre<br>bilgilerini girdikten sonra <b>GİRİŞ</b> butonuna basınız.<br>Bilgiler doğru ise başarılı bir şekilde giriş yapmış<br>olacaksınız. |
|------------------------------------------------------------------------------------------|----------------------------------------------------------------------------------------------------|
| <b>Giriş</b><br>Şifrenizi unuttuysanız lütfen <b>tıklayınız.</b>                         | Bayi kodu, sadece rakamlardan oluşur.<br>Kullanıcı adı, rakam ve harflerden oluşabilir. Büyük/küçük<br>harf duyarsızdır. Küçük veya büyük yazmanız girişi<br>değiştirmeyecektir, tüm karakterler otomatik olarak büyüğe<br>çevrilir.                                                                                                    |
| WATER VISA troy                                                                          | Şifre, rakam ve harflerden oluşabilir. Büyük/küçük harf<br>duyarlıdır.                                                                                                    |

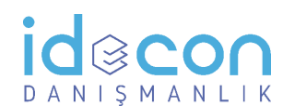

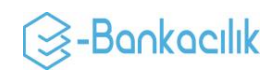

## Sanal Pos Ödeme Yapma

Sisteme giriş yaptıktan sonra *Cari Ödeme > Ödeme Sayfasına Git* butonuna basılarak ödeme sayfasına gidilir.

Cari Ödeme Ödeme Sayfasına Git

Açılan sayfada kredi kartı bilgileri girilir, kart numarasına göre banka ve taksit seçenekleri otomatik belirlenecektir. Tek çekim, default bankaya göre otomatik seçilecektir. Dilerseniz ekrandan kredi kartına ait bankaya yönlendirme yapabilirsiniz.

|                            | Taksit Seç    | enekleri          |                   |                |               |              |          |         |               |             |
|----------------------------|---------------|-------------------|-------------------|----------------|---------------|--------------|----------|---------|---------------|-------------|
|                            |               | Garanti           |                   | Va             | kıfBank       |              |          | АК      | BANK          |             |
| •••• •••• ••••             | Taksit Miktar | Taksit Tutarı     | Toplam Tutar      | Taksit Miktarı | Taksit Tutarı | Toplam Tutar | Taksit   | Miktarı | Taksit Tutarı | Toplam Tuta |
|                            | O Peşin       | ÷ 0, -            | ÷ 0, =            | O Peşin        | ÷ 0, =        | 专 0, -       | O Peşin  |         | € 0, <b>-</b> | ŧ0, =       |
|                            | O 2 Taksit    | ŧ 0, =            | ÷ 0, -            | O 2 Taksit     | ÷ 0, =        | ÷ 0, -       | O 3 Taks | sit     | ŧ0, -         | ± 0, -      |
|                            | O 3 Taksit    | € 0, =            | ≉ 0, =            | O 3 Taksit     | ₺ 0, =        | ŧ0, =        | O 12 Tak | sit     | €0, -         | €0,-        |
| 0.00                       | O 4 Taksit    | ŧ0, =             | \$ 0, <b>-</b>    | O 4 Taksit     | ŧ0, =         | も O, =       |          |         |               |             |
| 0,00                       | O 5 Taksit    | 6 O, -            | © 0, =            | O 5 Taksit     | € 0, =        | € O, =       |          |         |               |             |
|                            | O 6 Taksit    | ÷ 0, =            | \$ 0, =           | O 6 Taksit     | t 0, =        | \$ 0, -      |          |         |               |             |
|                            | O 7 Taksit    | * O, -            | 专 0, -            | O 7 Taksit     | 专 0, -        | 专 0, -       |          |         |               |             |
|                            | O 8 Taksit    | ÷ 0, =            | ÷0, -             | O 8 Taksit     | ŧ0, =         | ÷ 0, -       |          |         |               |             |
| and blockers and           | O 9 Taksit    | も 0, -            | を 0, -            | O 9 Taksit     | ŧ 0, -        | を 0, -       |          |         |               |             |
| art Numarasi               | O 10 Taksit   | ÷ 0, =            | © 0, =            | O 10 Taksit    | € 0, =        | € 0, =       |          |         |               |             |
|                            | O 11 Taksit   | t 0, -            | も 0, =            | O 11 Taksit    | も 0, =        | も 0, -       |          |         |               |             |
| CVC                        | O 12 Taksit   | ъ 0, =            | 6 O, -            | O 12 Taksit    | \$ O, -       | 6 O, -       |          |         |               |             |
| 3D Secure ile ödeme yapmak |               | TÜRKİYE SANKASI   |                   | R              | @YapıKredi    |              |          |         |               |             |
| istiyorum.                 | Taksit Miktar | Taksit Tutarı     | Toplam Tutar      | Taksit Miktarı | Taksit Tutarı | Toplam Tutar |          |         |               |             |
|                            | O Peşin       | * O, =            | ÷ 0, =            | O Peşin        | ÷ 0, =        | ÷ 0, =       |          |         |               |             |
| 🚍 Ödeme Yap                | O 2 Taksit    | ≉ 0, <del>-</del> | ≉ 0, <del>-</del> | O 2 Taksit     | ≉ 0, =        | ¢ 0, =       |          |         |               |             |
|                            | O 3 Taksit    | ŧ0, =             | ŧ0,=              | O 3 Taksit     | も 0, =        | も O, =       |          |         |               |             |
|                            | O 4 Taksit    | 6 O, -            | ÷ 0, =            | O 4 Taksit     | 6 O, -        | 6 O, -       |          |         |               |             |
|                            | O 5 Taksit    | \$ O, =           | \$ O, =           | O 5 Taksit     | to 0, =       | \$ 0, =      |          |         |               |             |
|                            | O 6 Taksit    | も O, -            | ÷ 0, =            | O 6 Taksit     | ÷ 0, -        | € O, =       |          |         |               |             |
|                            | O 7 Taksit    | ŧΟ, =             | ÷ 0, =            | O 7 Taksit     | ÷ 0, =        | ÷ 0, =       |          |         |               |             |
|                            | O 8 Taksit    | * 0, <del>-</del> | ÷ 0, =            | O 8 Taksit     | ÷ 0, =        | ÷ 0, =       |          |         |               |             |
|                            | O 9 Taksit    | ŧ0, =             | ₺ O, =            | O 9 Taksit     | ŧ 0, =        | ŧ0, =        |          |         |               |             |
|                            | O 10 Taksit   | も O, =            | ŧ0, =             |                |               |              |          |         |               |             |
|                            | O 11 Taksit   | 6 O, -            | ÷ 0, =            |                |               |              |          |         |               |             |
|                            | O 12 Taksit   | 60 <b>-</b>       | ÷0 =              |                |               |              |          |         |               |             |

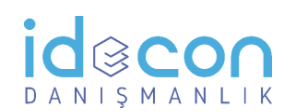

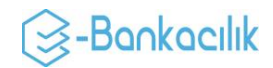

Kredi kartı üzerindeki isim, kart numarası, son kullanma tarihi ve güvenlik kodu girilir. 3D secure ile ödeme yapmak **zorunlu**dur.

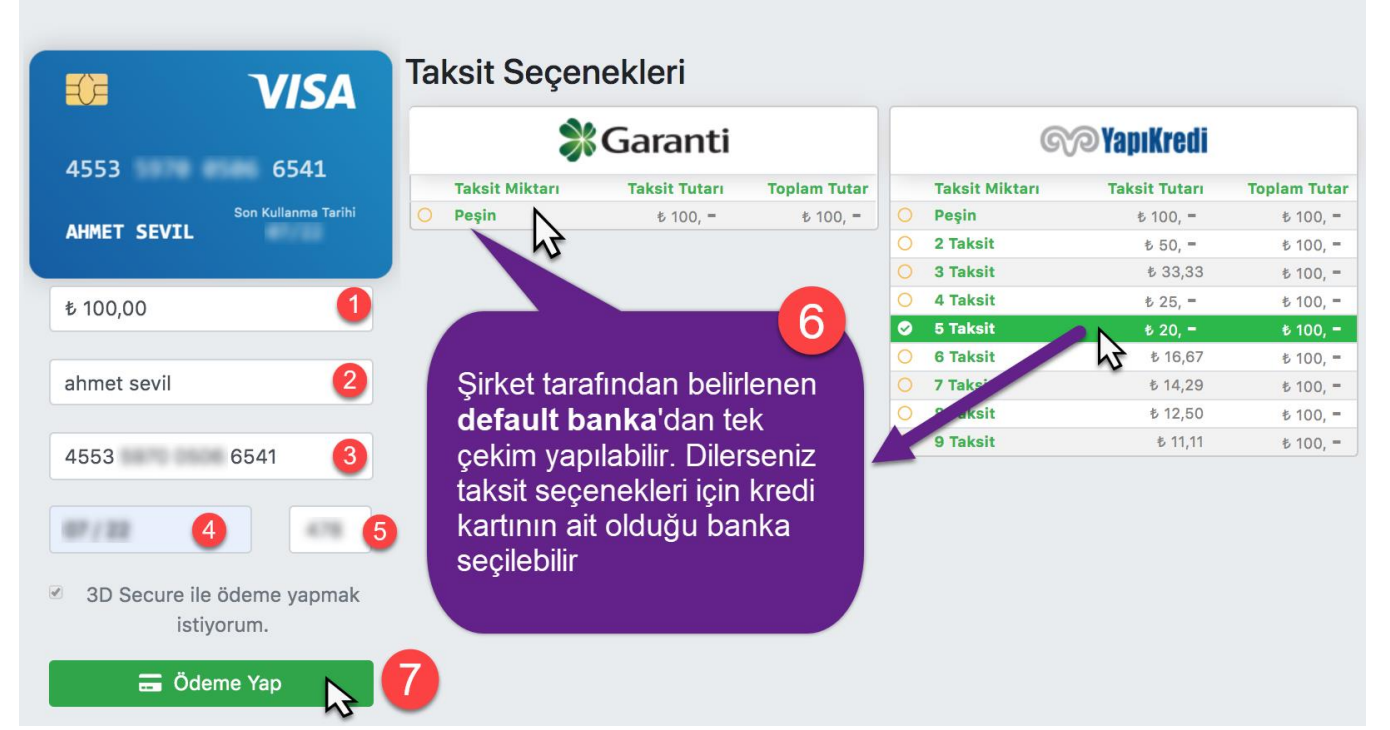

Ödeme yap butonuna bastıktan sonra banka 3D secure sayfasına bağlanılacaktır. Cep telefonunuza gelen SMS şifresi ile ödeme tamamlanır.

| Üye İşyeri İsmi FRIMPEKS KIMYA V 10186521                         |
|-------------------------------------------------------------------|
|                                                                   |
| Tutar 20.000,00 TL                                                |
| Tarih 15/04/2019 21:43:57                                         |
| Kart Numarası 4553 6541                                           |
| Cep Telefonu                                                      |
| <ol> <li>Bu bilgiler işyerleri ile paylaşılmamaktadır.</li> </ol> |
| Akıllı SMS Şifresi                                                |
| <b>77</b> sp                                                      |
| CSM numaranizi dečistirmek icin tiklaviniz                        |
|                                                                   |
| Onay                                                              |

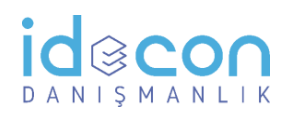

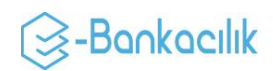

#### Sanal Pos Raporu

Belirli bir tarih aralığında hangi bankadan, ne kadarlık işlem yapıldığını gösterir rapordur. Bilgiler girilerek **Arama Yap** butonuna basılır

| POS RAPORU       |            |  |  |  |  |
|------------------|------------|--|--|--|--|
| Başlangıç Tarihi | 16.03.2019 |  |  |  |  |
| Bitiş Tarihi     | 15.04.2019 |  |  |  |  |
|                  | Arama Yap  |  |  |  |  |
|                  |            |  |  |  |  |

## Sanal Pos Sözleşmeler

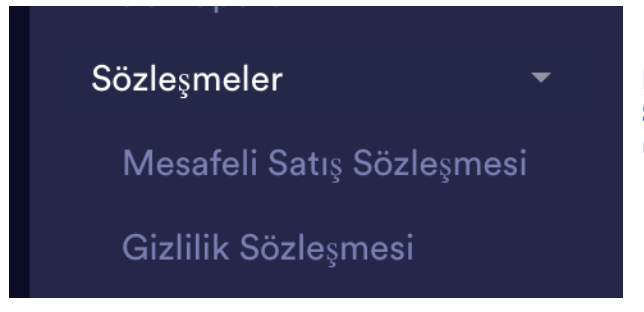

**Mesafeli satış sözleşmesi** ve **Gizlilik Sözleşmesi**'ne bu linklerden ulaşabilirsiniz.

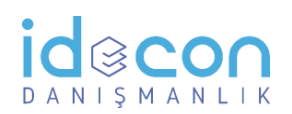

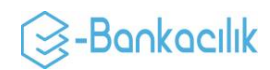

# Sanal Pos Şifre Değiştirme

| Lütfen şifre değiştirmek için bilgileri<br>giriniz. |
|-----------------------------------------------------|
| Eski Şifre                                          |
| Yeni Şifre                                          |
| Yeni Şifre Tekrar                                   |
|                                                     |
| Değiştir                                            |

Şifreyi değiştirebilmek için eski şifrenin bilinmesi ve yeni şifrenin de iki kere doğrulanarak girilmesi gerekir.

Şifrede harf, rakam ve özel karakterler kullanılabilir. Şifre büyük/küçük harfe duyarlıdır.

#### Sanal Pos Şifremi Unuttum

| Lütfen kullanıcı bilgilerinizi giriniz. |                |
|-----------------------------------------|----------------|
| FRIMPEKS                                | - Siste        |
| Bayi Kodu                               | unutt          |
| Kullanıcı Adı                           | unutt<br>https |
| Şifre                                   |                |
|                                         |                |
| Giriş                                   |                |

Sisteme giriş bilgilerinizi ve şifrenizi unuttuysanız giriş sayfasındaki

şifremi

unuttum linkine tıklayınız:

https:// /ForgotPassword

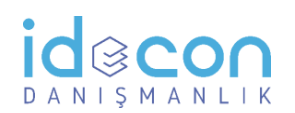

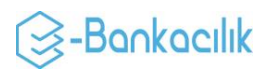

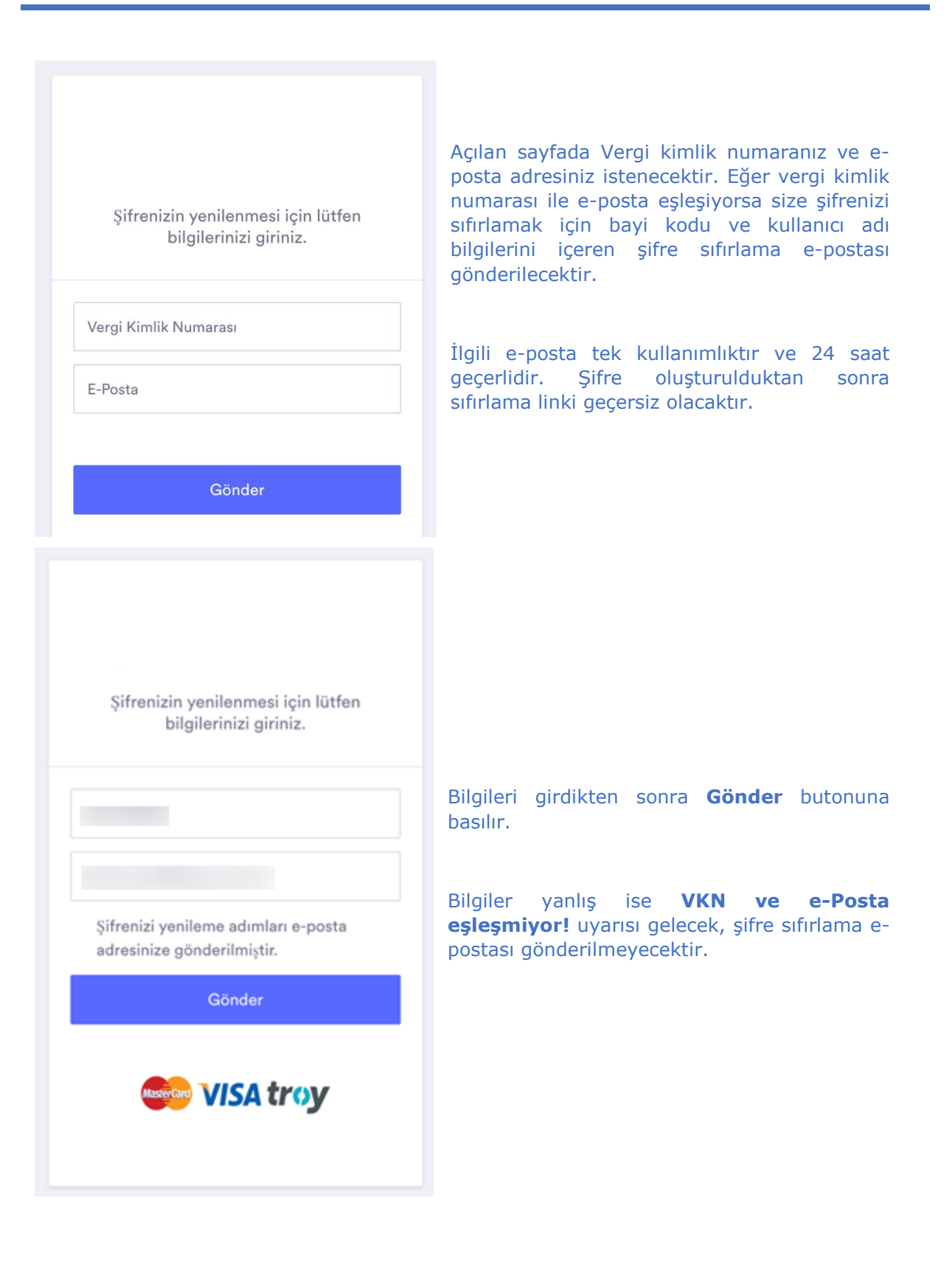

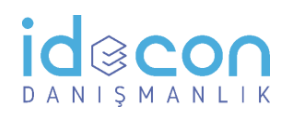

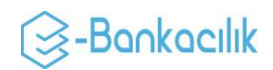

Gelecek olan örnek e-posta aşağıdaki gibidir:

|                                                                              |                                                                                       | aki butona tıklayıp şifre oluşturunuz.                                                           |
|------------------------------------------------------------------------------|---------------------------------------------------------------------------------------|--------------------------------------------------------------------------------------------------|
|                                                                              | Bayi kodunuz                                                                          | Kullanıcı adınız                                                                                 |
|                                                                              |                                                                                       |                                                                                                  |
|                                                                              |                                                                                       |                                                                                                  |
|                                                                              | Giriş yapır                                                                           | ıak için tıklayınız                                                                              |
| • Lütfen bu e-p<br>verilememek                                               | Giriş yapır<br>oostayı yanıtlamayın. Bu a<br>tedir.                                   | ıak için tıklayınız<br>adrese gönderilen e-postalara yanıt                                       |
| <ul> <li>Lütfen bu e-p<br/>verilememekti</li> <li>Firma ve iletiş</li> </ul> | Giriş yapır<br>bostayı yanıtlamayın. Bu a<br>tedir.<br>im bilgilerinizdeki değişikliğ | nak için tıklayınız<br>adrese gönderilen e-postalara yanıt<br>i adresine bildirmenizi ricaederiz |

| Lütfen kullanıcı bilgilerinizi giriniz. | Linke tıkla  |
|-----------------------------------------|--------------|
| FRİMPEKS ~                              | iki kere gir |
| Bayi Kodu                               |              |
| Kullanıcı Adı                           | Şifrede ha   |
| Yeni Şifre                              | büyük/küç    |
| Yeni Şifre Tekrar                       | Dežistivk    |
|                                         | Degiştir D   |
| Değiştir                                |              |
|                                         |              |

Linke tıklayınca açılan sayfada e-posta içerisinde bildirilen bayi kodunuzu ve kullanıcı adınızı girdikten sonra yeni şifreyi iki kere girerek doğrulayınız.

Şifrede harf, rakam ve özel karakterler kullanılabilir. Şifre büyük/küçük harfe duyarlıdır.

Değiştir butonuna basarak şifre sıfırlama tamamlanır.